# HOW TO ACCESS YOUR uAchieve Degree Audit (DARS)

# 1) Go to https://myuic.apps.uillinois.edu/uPortal/f/welcome/normal/render.uP

# 2) Click on Login

| UIC                |                                                                      |
|--------------------|----------------------------------------------------------------------|
| Welcome            |                                                                      |
|                    | Tip #14: The Student Services tab lists all of the available service |
| Instructions Login | Options <del>-</del>                                                 |

### Log in to the my.UIC.edu portal: Login

Welcome to UIC! Once you activate your UIC NetID and password, use it to access most authenticated University of Illinois computing and networking services (e.g., Self-Service Enterprise applications like Student Registration & Records, Financial Aid) as well as UIC campus-based services like email, Blackboard, Wifi and computer labs.

One NetID. One Password. Your new NetID is a unique identifier assigned to you. It becomes part of your UIC email address (NetID@uic.edu) and is your login name for these services.

A secure and well-managed password is key to protecting your access to University of Illinois computing resources. The activation process includes setting up password recovery options for self-service management so that you will be prepared, in advance, if you need to recover your password.

## 3) Select University of Illinois at Chicago

# UNIVERSITY OF ILLINOIS URBANA-CHAMPAIGN · CHICAGO · SPRINGFIELD

# Select your Illinois Campus

This service, **uPortal - Production**, supports multiple groups associated with the University of Illinois. Select your campus below to go to the appropriate login screen.

#### Select your campus:

University of Illinois at Chicago

- OUniversity of Illinois at Springfield
- O University of Illinois at Urbana-Champaign

Select 🗆 Remember my choice

Need assistance? Send email to consult@illinois.edu with a description.

# HOW TO ACCESS YOUR uAchieve Degree Audit (DARS)

4) Login using your netid and password

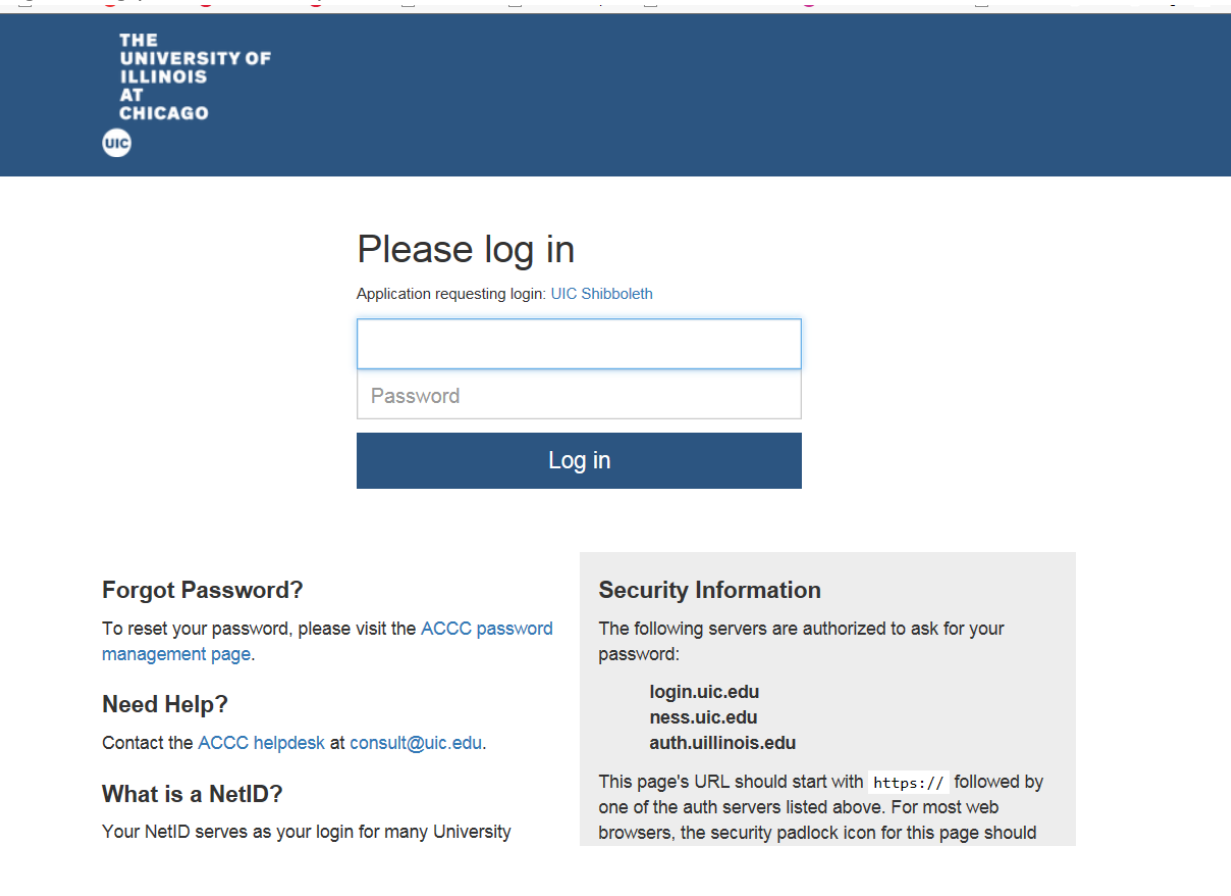

5) On left hand side scroll down click on uAchieve Degree Audit

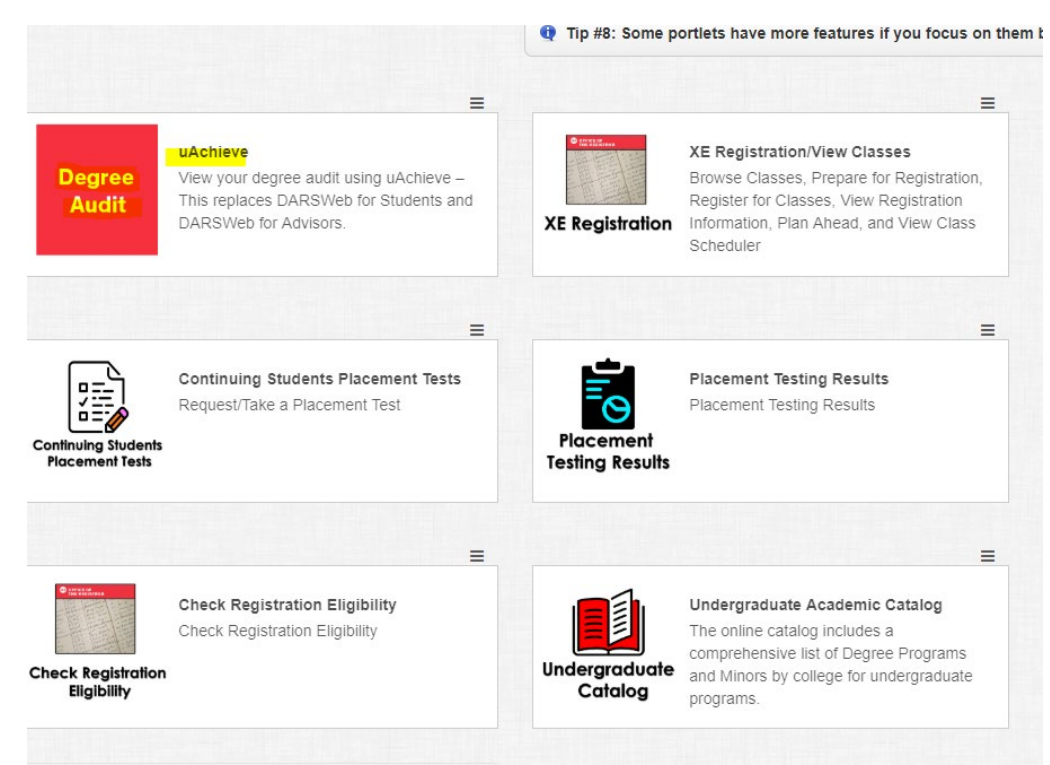

# HOW TO ACCESS YOUR uAchieve Degree Audit (DARS)

| 🕋 Students 🗸 |          |                   |                    |                              |                       |           |
|--------------|----------|-------------------|--------------------|------------------------------|-----------------------|-----------|
| Student:     | Audits 👻 | Courses 🕶         | Comments           | Exceptions                   | Transfer Evaluations  | Profile 🕶 |
|              | Welco    | ome to uA         | chieve Se          | elf-Service                  | •                     |           |
|              | To rur   | n an audit:       |                    |                              |                       |           |
|              |          | 1. Fill out the   | courses in the "M  | anage Student' ar            | rea (optional).       |           |
|              |          | 2. Press R        | equest Audit       | when you comple              | ate the courses list. |           |
|              | You need | to request an aud | lit before viewing | resu <mark>lts.</mark> Reque | est Audit             |           |

## Click on "Run Declared Programs"

| ollege        | Degree Program | Title                                                        | Catalog Year | Marker | Value | Туре | CATLYT |
|---------------|----------------|--------------------------------------------------------------|--------------|--------|-------|------|--------|
| CFQ           | 0127 BS        | Mechanical & Industrial Engineering - Industrial Engineering | 201701       |        |       |      |        |
|               |                |                                                              |              |        |       |      |        |
| ct a Differen | nt Program:    |                                                              |              |        |       |      |        |

## **Select View Audit**

Audit Requests
These are the audits that have been run in the past for this student's record. Hitting the 'Run Audit' button will run a new audit report. Deleting audits removes them from this list.

| Run Audit |              |                    |               |        |         |                | select all/se | )elete<br>elect none |
|-----------|--------------|--------------------|---------------|--------|---------|----------------|---------------|----------------------|
| Program   | Catalog Year |                    | Audit<br>Type | Format | Run By  | Course<br>Type | View          | Delete               |
| 0127 BS   | 201701       | 06/11/2019 5:44 PM |               | HTML   | Student | IP             | View Audit    |                      |

**REFRESHING AUDIT:** You will need to run a new audit if you want to refresh the report to view an updated audit. This is how you can check if AP scores or transfer credits were uploaded by the Office of Admissions or to view "In Progress" or courses in which you are currently registered.

| c uAchieve Degree | e Audit                                         |                      |                        |                      |                                                      |                                 |                              |               |                                               |                                 |                                     |                                |
|-------------------|-------------------------------------------------|----------------------|------------------------|----------------------|------------------------------------------------------|---------------------------------|------------------------------|---------------|-----------------------------------------------|---------------------------------|-------------------------------------|--------------------------------|
| Students -        |                                                 |                      |                        |                      |                                                      |                                 |                              |               |                                               |                                 |                                     |                                |
| ent               | Audits 👻                                        | Courses -            | Comments               | Exceptions           | Transfer Evaluations                                 | Profile 👻                       |                              |               |                                               |                                 |                                     |                                |
|                   | Manage                                          |                      |                        |                      |                                                      |                                 |                              |               |                                               |                                 |                                     |                                |
|                   | These are the Run Audi                          | e audits that have b | been run in the pa     | st for this studer   | t's record. Hitting the 'Run /                       | Audit' button will run a new au | dit report.                  | Deleting audi | ts removes them from thi                      | s list.                         | select all/se                       | Delete<br>elect none           |
|                   | These are the<br>Run Audi<br>Program            | e audits that have b | been run in the pa     | st for this studer   | nt's record. Hitting the 'Run /                      | Audit' button will run a new au | dit report.<br>Audit<br>Type | Deleting audi | ts removes them from thi<br>Run By            | s list.<br>Course<br>Type       | select all/se<br>View               | Delete<br>elect none<br>Delete |
|                   | These are the<br>Run Audi<br>Program<br>0127 BS | e audits that have t | Catalog Year<br>201701 | r Create<br>06/11/20 | rt's record. Hitting the 'Run /<br>ed<br>)19 5:44 PM | Audit' button will run a new au | dit report.<br>Audit<br>Type | Format        | ts removes them from thi<br>Run By<br>Student | s list.<br>Course<br>Type<br>IP | select all/se<br>View<br>View Audit | Delete<br>Delete               |